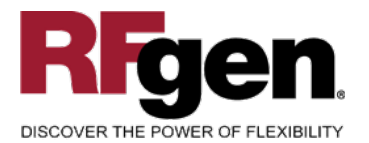

# **Purchase Order Receipt by Material**

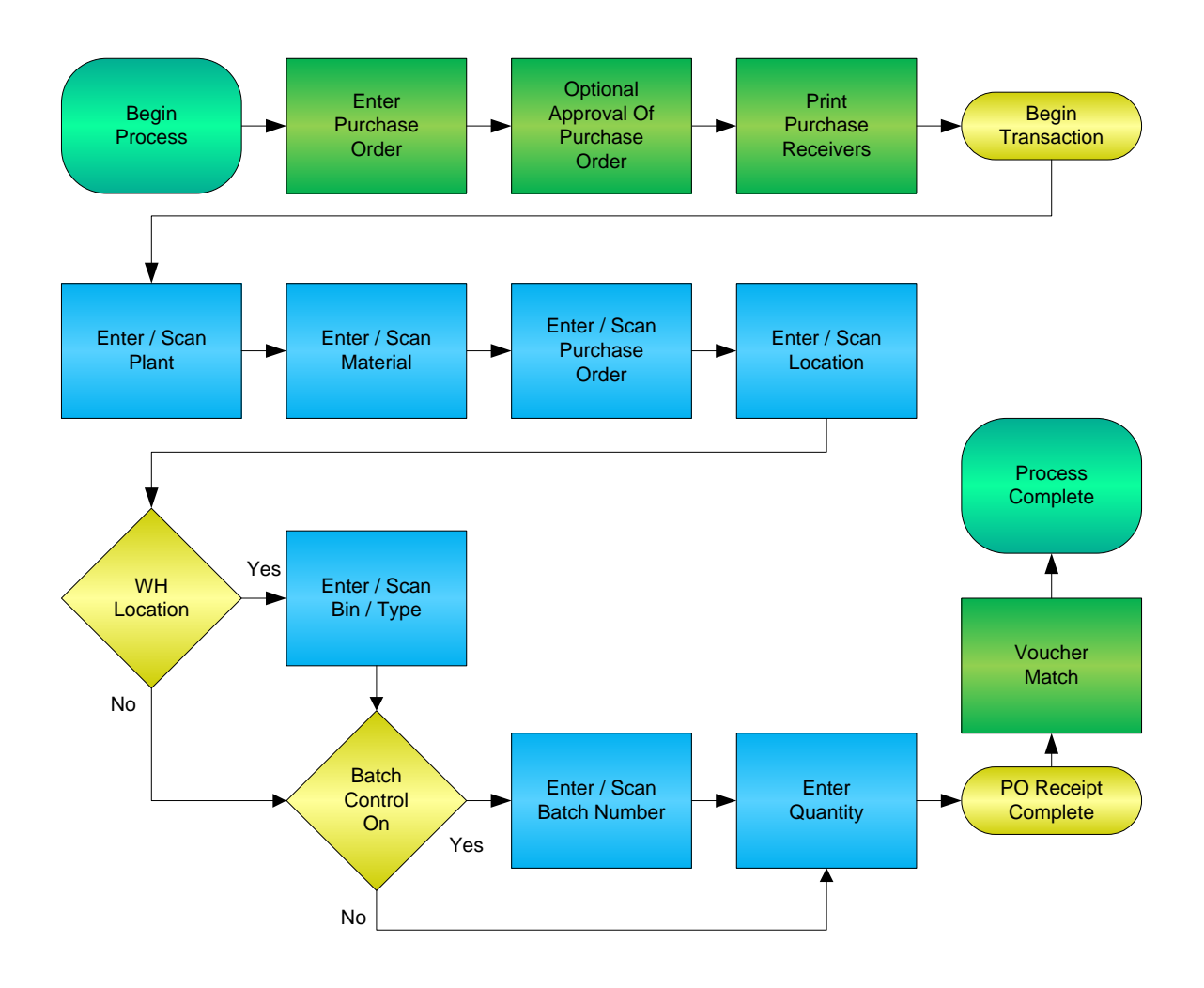

RFgen Software 1101 Investment Boulevard, Suite 250 El Dorado Hills, CA 95762 888-426-3472

1

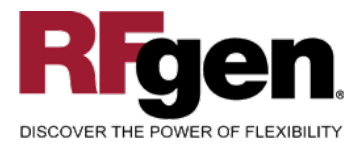

# **License Agreement**

All information contained in this document is the intellectual property of RFgen Software, a division of the DataMAX Software Group, Inc. This document may not be published, nor used without the prior written consent of RFgen Software. Use of the RFgen Software Open Source code is at all times subject to the DataMAX Software Group Open Source Licensing Agreement, which must be accepted at the time the source code is installed on your computer system. For your convenience, a text copy of the DataMAX Software Group Open Source Source Licensing Agreement is also loaded (and may be printed from) your RFgen-based system.

#### **Requirements**

• RFgen Version 5.0 or later

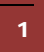

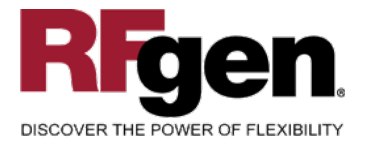

# **Table of Contents**

| Purchase Order Receipt by Material | 1    |
|------------------------------------|------|
| FPOIR0200 – PO RECEIPT BY MATERIAL | 3    |
| ✓ VALIDATIONS                      | 4    |
|                                    | 4    |
| ₽ FUNCTION KEYS                    | 4    |
| CONSIDERATIONS                     | 5    |
| SAP PROGRAMS – REFERENCE           | 6    |
| SAP Purchase Order Detail: MB1C    | 6    |
| BASIC TEST SCRIPT                  | 7    |
| RFGEN INPUT REQUIREMENTS           | 8    |
| EXECUTION PROCEDURES               | 8    |
| OVERALL TEST CASE RESULTS          | . 10 |
|                                    |      |

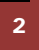

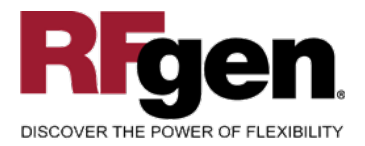

## FPOIR0200 – PO Receipt by Material

| •                                |             |
|----------------------------------|-------------|
| PO Receipt                       | by Material |
| Plant 3000                       |             |
| Mat# 100-100                     |             |
| Hot Rod Han                      | dle Bars    |
| PO# 4500018917                   |             |
| Line 00010<br>Stock Typ Unrestri | cted        |
| Open Qty 9                       | PO Qty 10   |
| Locn 0088                        |             |
| Bin 01-01-02                     | Type 001    |
| Qty 9                            |             |
| Enter to accept                  | 🥩 Print     |
|                                  |             |
|                                  |             |
|                                  |             |
|                                  |             |
|                                  |             |
| (                                | )           |

This mobile application allows receipt by material into a plant location. At receipt, a location can be assigned, and a lot or serial number can be recorded, depending on your company's requirements. This mobile application also supports warehouse locations.

Receipts are typically when the printing of material barcodes is done so downstream processes can take advantage of barcode scanning.

The following conditions apply to the RFgen implementation for the PO Receipt transaction within the SAP environment.

Note: any of these parameters may be easily adjusted to meet the unique requirements of your company.

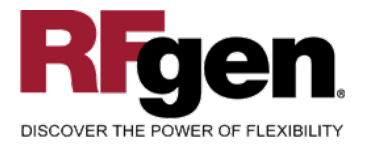

#### Validations

| Prompt         | Method of Validation                          |
|----------------|-----------------------------------------------|
| Plant          | T001W table                                   |
| Material       | BAPI_PO_GETITEMS and BAPI_MATERIAL_GET_DETAIL |
| Purchase Order | BAPI_PO_GETDETAIL                             |
| Location       | BAPI_MATERIAL_GETLIST                         |
| Bin            | LAGP                                          |
| Туре           | LAGP                                          |
| Batch          | BAPI_MATERIAL_GETBATCHES                      |
| Quantity       |                                               |

### ✓ Edits

| Condition               | Special Circumstance                                     |
|-------------------------|----------------------------------------------------------|
| Default Branch<br>Plant | User Defined                                             |
| Quantity                | Positive, numeric, and not greater than quantity on hand |

# ⊷ Function Keys

| Key | Function                      |
|-----|-------------------------------|
| F3  | Exit                          |
| F5  | Search Data for Current Field |

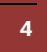

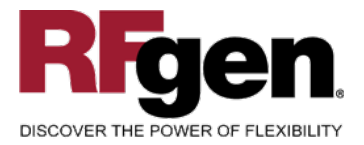

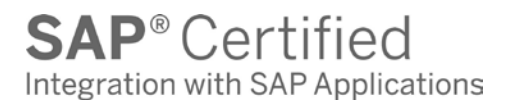

#### **Considerations**

- 1. Do you allow partial receipts?
- 2. Do you want the Plant to default based on user?
- 3. Do you use locations, and if so, are there any special circumstances that need to be considered? (i.e. always issue from a particular location?)
- 4. Do you use lot control?

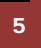

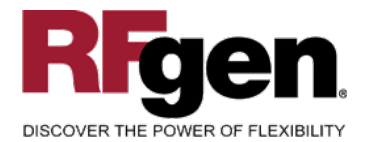

#### **SAP Programs – Reference**

SAP Purchase Order Detail: MB1C

| ☑<br>Other goods receipts Edit Goto Movement to | ype Environment                 |  |  |
|-------------------------------------------------|---------------------------------|--|--|
| 🖉 🔲 🖉 🔛 🖉                                       | 20121141219                     |  |  |
| Enter Other Goods Receipts: Initial Screen      |                                 |  |  |
| New item To reservation To order V              | VM parameters                   |  |  |
|                                                 |                                 |  |  |
|                                                 |                                 |  |  |
| Document date 12/14/2006                        | Posting date 12/14/2006         |  |  |
| Doc header text                                 | GR/GL slip no                   |  |  |
|                                                 |                                 |  |  |
| Defaults for document items                     |                                 |  |  |
| Movement type 101                               | Special stock                   |  |  |
| Storage location 0001                           | Reason for movement             |  |  |
|                                                 |                                 |  |  |
| GR/GI slip                                      |                                 |  |  |
| Print                                           | Individual slip Individual slip |  |  |
|                                                 | Collective slip                 |  |  |
|                                                 |                                 |  |  |
| C Reference: Order                              |                                 |  |  |
| Order SLoc S By-prod                            | d Op.sel. FIS Extended          |  |  |
| 4500012458 0001                                 |                                 |  |  |
| 0001                                            |                                 |  |  |
| 0001                                            |                                 |  |  |
| 0001                                            |                                 |  |  |
| Find reservations                               |                                 |  |  |
| Plant 3000                                      |                                 |  |  |
| Requirements date                               |                                 |  |  |
| By-products                                     |                                 |  |  |
|                                                 |                                 |  |  |
|                                                 |                                 |  |  |
|                                                 |                                 |  |  |
|                                                 |                                 |  |  |
| Continue (Enter)                                |                                 |  |  |

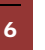

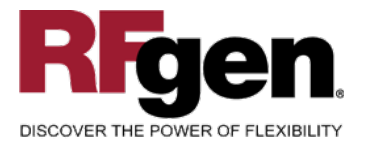

#### Setup an RFgen Menu

To implement an RFgen Form using SAP Movement Types in an RFgen Menu the movement type needs to be specified.

Enter the Form name, followed by a Space. Enter "-TYPE=" and the proper movement type.

| Form/Menu           | Description to Display |
|---------------------|------------------------|
| FPOIR0200 -TYPE=101 | Receipt by Material    |

#### **Basic Test Script**

Consider if your company allows partial receipts while performing testing.

- 1. Record quantities on hand from SAP for the Plants, Materials and their associated batches and locations that you will perform Purchase Order Receipts.
- 2. Create and document the following scenarios:
  - a. Receive an amount that differs from the amount on the Purchase Order. Review the Purchase order to ensure that the mobile application completed according to your company set up.
  - b. Attempt to receive items that are not at receipt status. An error should appear.
- 3. Review the Purchase Order Detail record for verification that the order has been received and updated and that the quantity on hand updated to the correct amounts on your valid transactions.

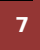

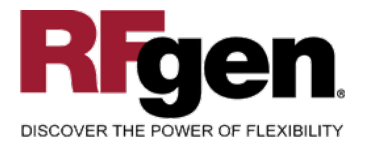

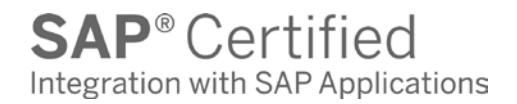

# **Test Script Description: PO Receipt by Material**

**RFgen Input Requirements** 

Before you begin testing, ensure, for the combination of plant(s) and materials(s) you will be testing, that the following is setup in SAP.

- a. Plant
- b. Material
- c. PO
- d. Batch
- e. Locations

#### **Execution Procedures**

| ID | Test Case                                              | Expected Result                                                                                                    | Pass | Fail |
|----|--------------------------------------------------------|----------------------------------------------------------------------------------------------------|------|------|
| 1  | Type in a valid Plant<br>Press the <b>ENTER</b> key    | RFGEN will validate and accept the plant entered.                                                                                                    |      |      |
| 2  | Type in a valid Material<br>Press the <b>ENTER</b> key | RFGEN will validate and accept the material entered.                                                                                                    |      |      |
| 3  | Type in a valid PO#<br>Press the <b>ENTER</b> key      | RFGEN will validate and accept the purchase order number entered.                                                                                                    |      |      |
| 4  | Type in a valid Batch<br>Press the <b>ENTER</b> key    | RFGEN will validate and accept the batch number entered.                                                                                                    |      |      |
| 5  | Type in a valid Location<br>Press the ENTER key        | RFGEN will validate and accept the location entered                                                                                                    |      |      |
| 6  | Type in a valid Bin<br>Press the <b>ENTER</b> key      | RFGEN will validate and accept the<br>Bin as well as display the unique Bin<br>Type. If there are more than one Bin<br>Type, the user is prompted for the<br>Bin Type |      |      |
| 7  | Type in a valid Qty<br>Press the <b>ENTER</b> key      | RFGEN will validate and accept the<br>quantity entered                                                                                                    |      |      |
| 8  | Type in an invalid Plant<br>Press the <b>ENTER</b> key | RFGEN will validate the plant<br>entered and display an error<br>message – the field will continue to<br>error out until corrected                                    |      |      |

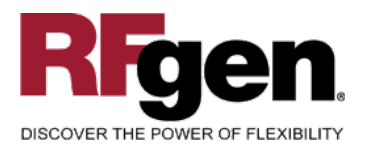

**SAP**<sup>®</sup> Certified Integration with SAP Applications

| 9  | Type in an invalid Material<br>Press the <b>ENTER</b> key   | RFGEN will validate and display an error message – the field will continue to error out until corrected       |  |
|----|-------------------------------------------------------------|----------------------------------------------------------------------------------------------------|--|
| 10 | Type in an invalid PO#<br>Press the <b>ENTER</b> key        | RFGEN will validate and display an<br>error message – the field will<br>continue to error out until corrected |  |
| 11 | Type in an invalid Batch<br>Press the <b>ENTER</b> key      | RFGEN will validate and display an<br>error message – the field will<br>continue to error out until corrected |  |
| 12 | Type in an invalid Location<br>Press the <b>ENTER</b> key   | RFGEN will validate and display an<br>error message – the field will<br>continue to error out until corrected |  |
| 13 | Type in an invalid Bin<br>Press the <b>ENTER</b> key        | RFGEN will validate and display an<br>error message – the field will<br>continue to error out until corrected |  |
| 14 | Type in an invalid Qty<br>Press the <b>ENTER</b> key        | RFGEN will validate and display an error message – the field will continue to error out until corrected       |  |
| 15 | Press the "F5" key with the cursor in the plant field       | RFGEN will display a list of plants                                                                           |  |
| 16 | Press the "F5" key with the cursor in the Material field    | RFGEN will display a list of materials                                                                        |  |
| 17 | Press the "F5" key with the cursor in the PO # field        | RFGEN will display a list of purchase order numbers                                                           |  |
| 18 | Press the "F5" key with the cursor in the Location field    | RFGEN will display a list of locations                                                                        |  |
| 19 | Press the "F5" key with the cursor in the Bin field         | RFGEN will display a list of bins                                                                             |  |
| 20 | Press the "F5" key with the cursor in the Batch field       | RFGEN will display a list of batches                                                                          |  |
| 21 | At the RFGEN "Enter to Accept Prompt" the data is submitted | Confirm the PO Receipt by Material results                                                                    |  |

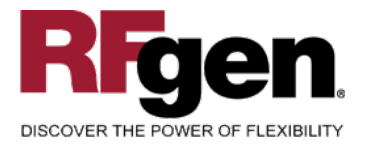

# **Overall Test Case Results**

| Pass/Fail      |  |
|----------------|--|
| Tester/Date    |  |
| RE-Tester/Date |  |
|                |  |
| Actual Results |  |
|                |  |
| Comments       |  |

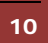